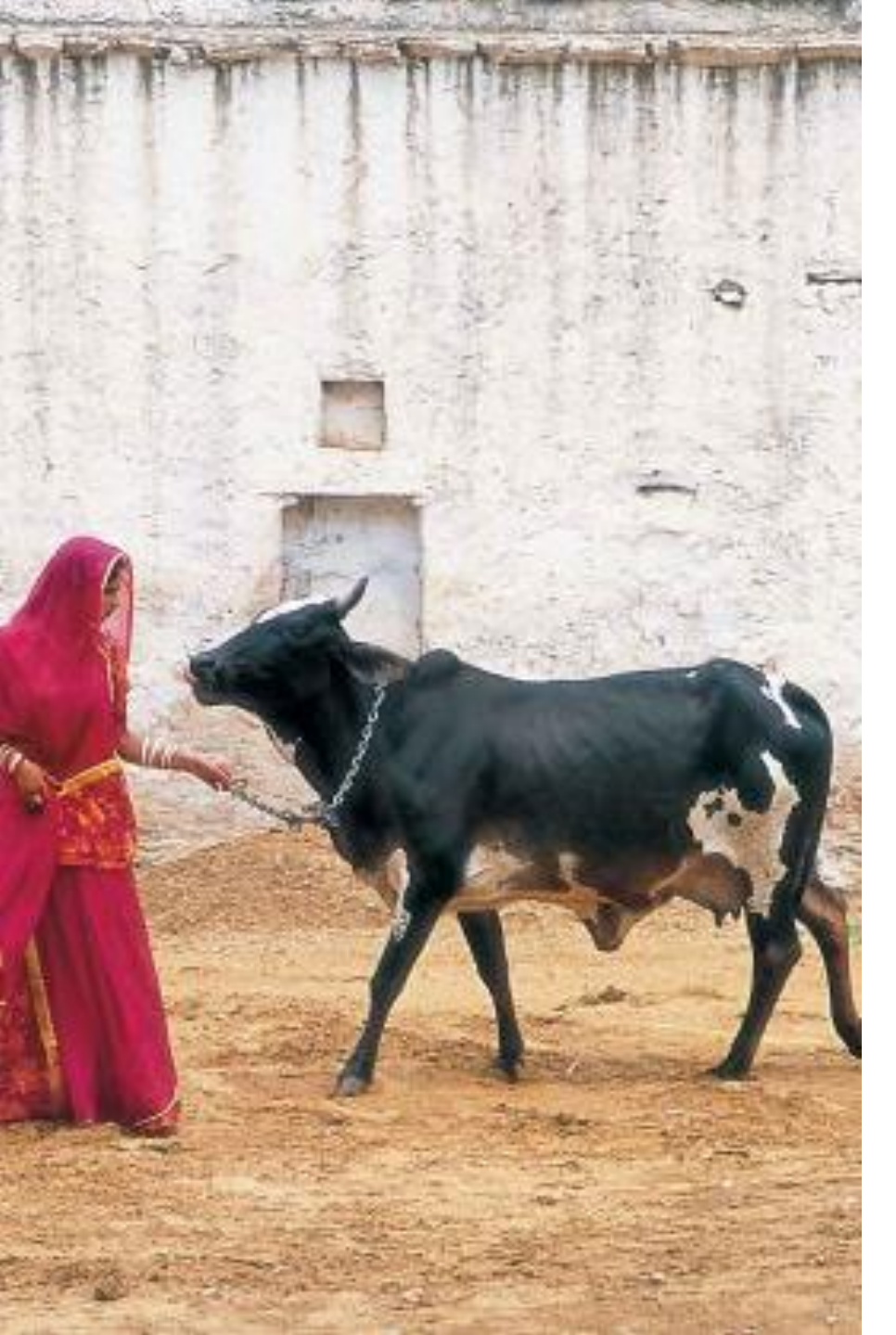

#### •••• NATIONAL PROGRAM FOR DAIRY DEVELOPMENT(NPDD) TRAINING

ANDROID APPLICATION

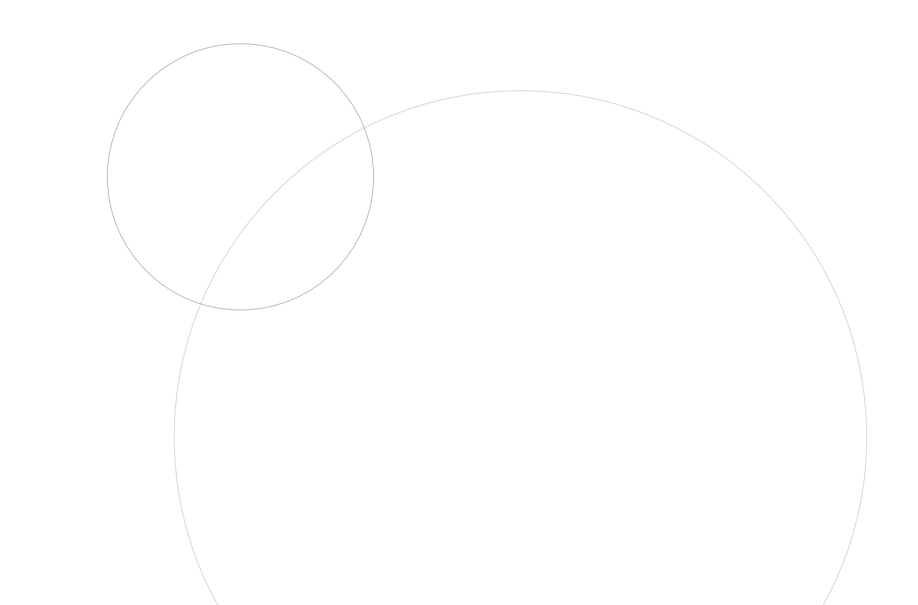

# DOWNLOAD NPDD **ANDORID APPLICATION**

- Access https://npddmis.nddb.coop/ • URL to download Android Application.
- Click on NPDD Android Application and download the app.
- After downloading the app, please follow the instructions provided by your device.

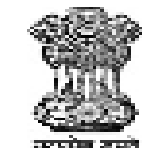

#### पशुपालन और डेयरी विभाग DEPARTMENT OF ANIMAL HUSBANDRY AND DAIRYING

#### User ID \*

User ID Password \*

Password

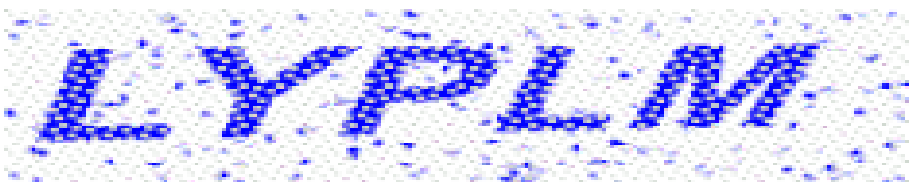

Refresh Enter Captcha Text

Enter Captcha

Log In

NPDD Android Application

NPDD Portal User Manual I NPDD Training User Manual

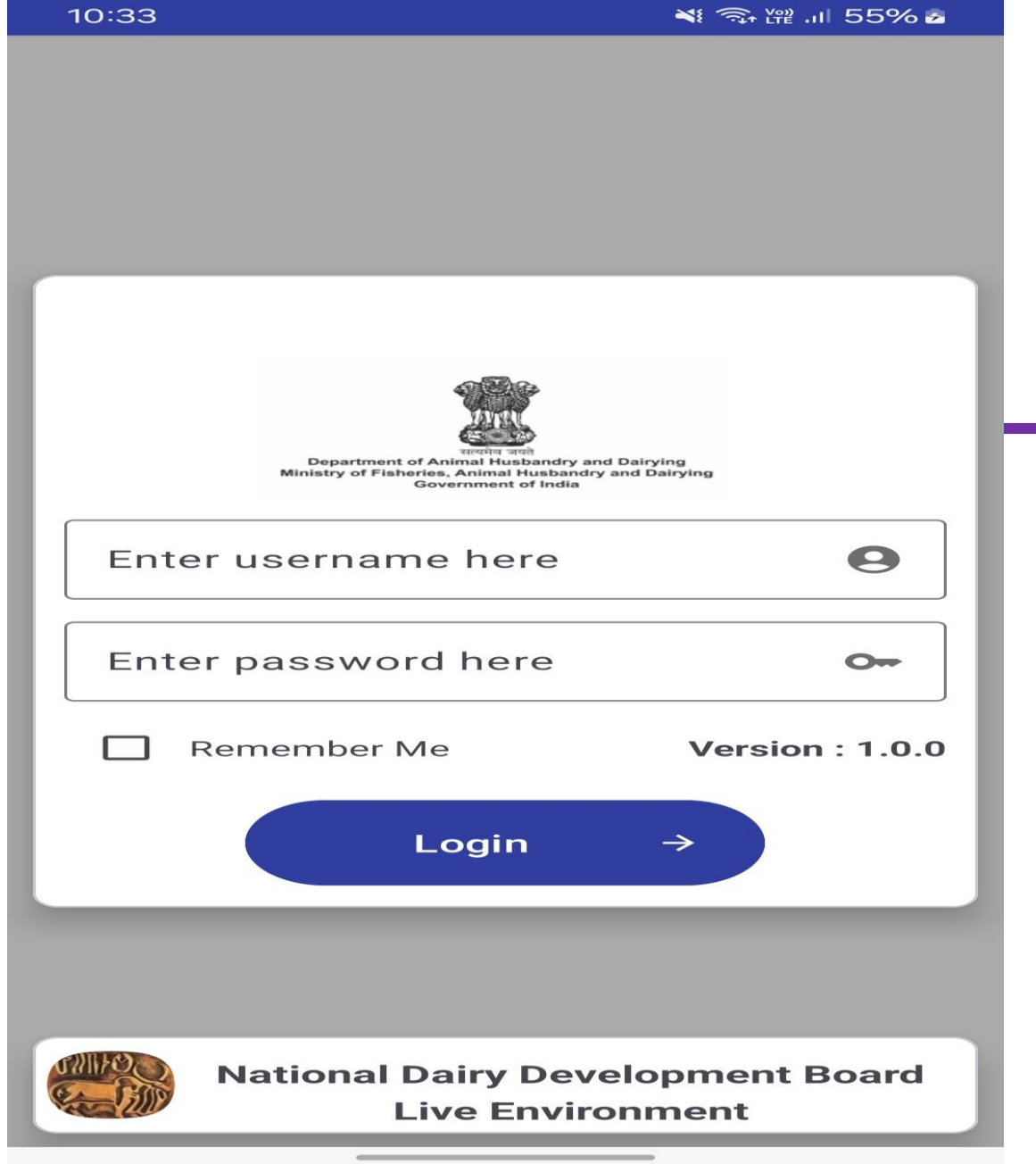

### **USER LOGIN**

Enter the user's login credentials into the Android login form and click the "Login" button to proceed with further transactions.

| <u>P</u>           |          | ିଲ୍ . 🛯 36% 🗏 12:01 |
|--------------------|----------|---------------------|
| ← Back             |          | jkjammu \varTheta   |
| Union Name         | - =      | Transactions        |
|                    | <b>ë</b> | Send App Logs       |
| Jammu and kashmir  | Ð        | Logout              |
| Project Title *    |          | т                   |
| Program Name *     |          |                     |
| Name of Training * |          |                     |

#### **Training Provided To\*:**

| -select training provider-     |         |   |
|--------------------------------|---------|---|
| Training Center Address *      |         |   |
| Start Date *                   | Ē       |   |
| End Date *                     | Ē       |   |
| Training In-charge/Coordinator |         | 9 |
| Save 🗃                         | Reset X |   |

### **NPDD TRAINING FORM**

- Ensure that your phone's GPS and internet are enabled.
- Enter all the mandatory details to the transaction page.
- Capture at least one image of training.
- (\*) Indicates the mandatory fields.
- User icon to view your submitted transactions data.
- Reset button to reset the entire form.

## NPDD TRANSACTION

- Please choose the start and end dates, after that click on Search button for viewing transactions.
- Click the "View More" button to see all transactions, or you can also update existing transactions.

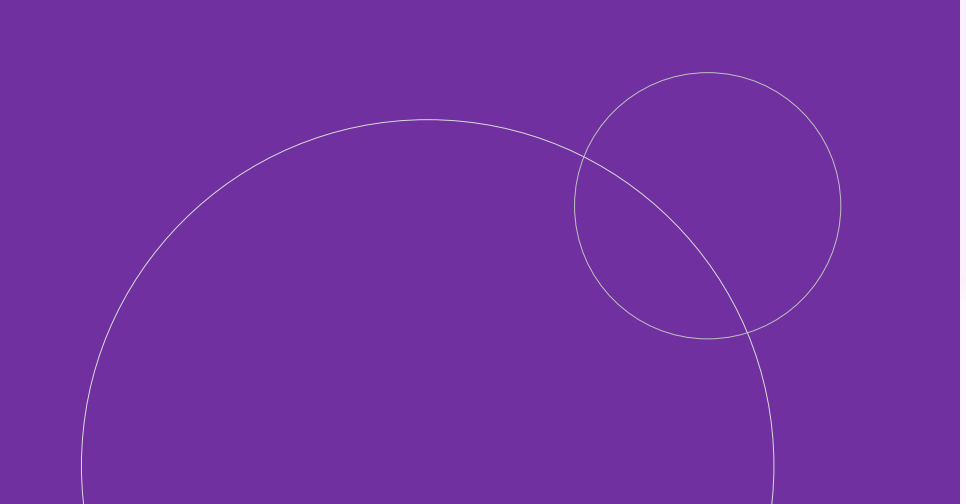

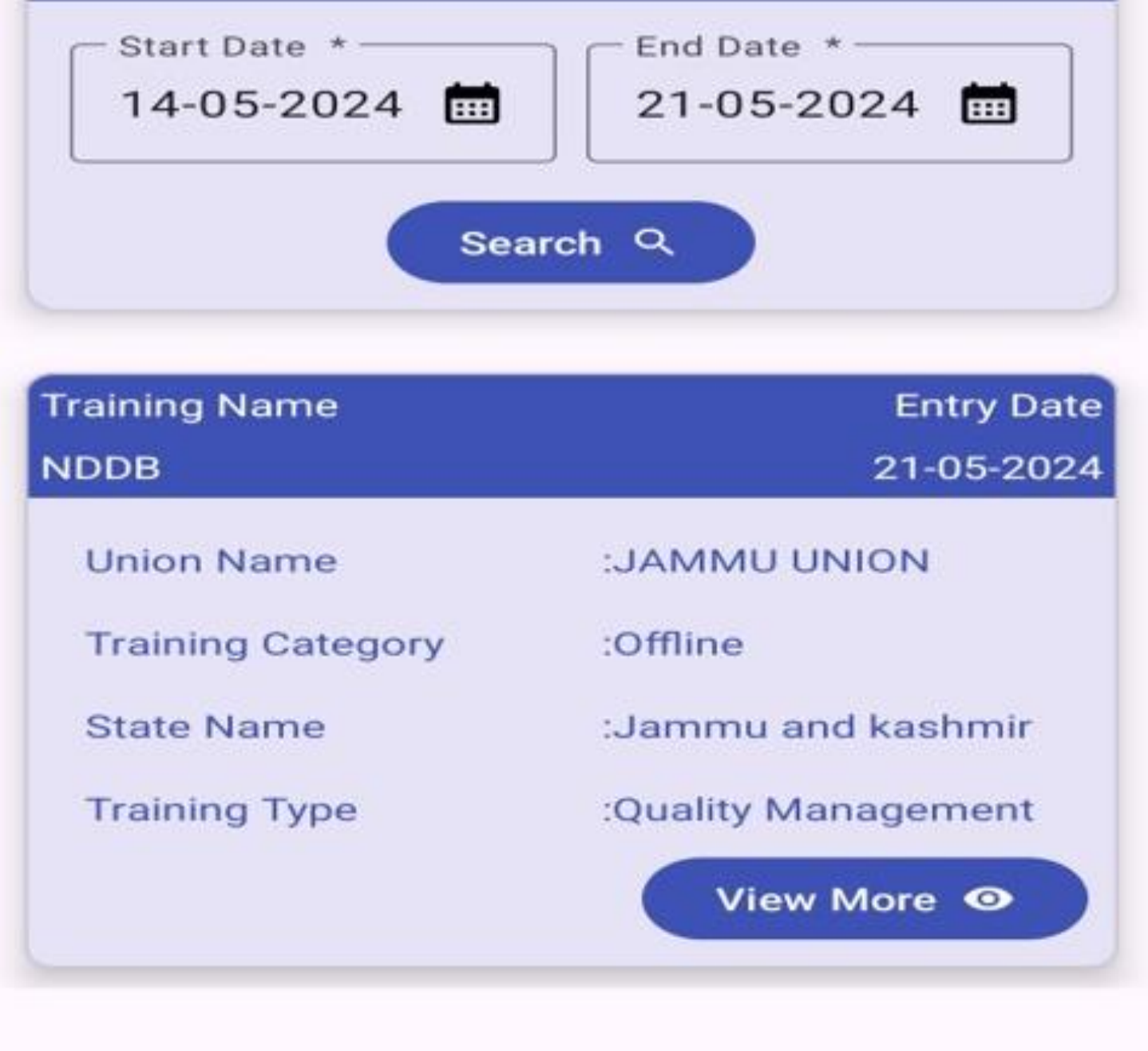

### NDPP TRAINING - UPDATE

- Ensure that your phone's GPS and internet are enabled.
- Update the data as per the requirements.
- After modifying data, it is require to click on update button for save the transaction.
- If you do not want to update the data then simply click on back button.

| 11:51 🖪            | 🍽 🖓 49 .ill 36% 🖻 |
|--------------------|-------------------|
| ← Back             | JKJAMMU 😌         |
| Union Name         |                   |
| JAMMU UNION        | <b>A</b>          |
| State              |                   |
| Jammu and kashmir  | <b>A</b>          |
| Program Name *     |                   |
| NDDB TRAINING      |                   |
| Name of Training * |                   |
| NDDB               |                   |
|                    |                   |

#### Training Provided \*:

| Dairy officials |              |              |
|-----------------|--------------|--------------|
| Training Cente  | er Address * |              |
| NDDB ANA        | AND          |              |
|                 |              |              |
|                 |              |              |
|                 |              |              |
|                 |              |              |
|                 |              |              |
| Start Date * -  |              |              |
| 21-05-202       | 4            | <del>,</del> |
|                 |              |              |
|                 |              |              |
|                 | Update       |              |
|                 |              |              |

| EMAT          | EMAT Report TI                                                                                  | aining Report |                     |                            |                               |            |            |                                    |                      |                                  |                      |
|---------------|-------------------------------------------------------------------------------------------------|---------------|---------------------|----------------------------|-------------------------------|------------|------------|------------------------------------|----------------------|----------------------------------|----------------------|
| Training Repo | Training Report                                                                                 |               |                     |                            |                               |            |            |                                    |                      |                                  |                      |
| State :       | All selected (35) - Union Name : None selected - From Date : 30-05-2024 To Date : 30-05-2024 Go |               |                     |                            |                               |            |            |                                    |                      |                                  |                      |
| Excel         | Search                                                                                          |               |                     |                            |                               |            |            |                                    | Search:              |                                  |                      |
|               | Select all Training Transaction Report                                                          |               |                     |                            |                               |            |            |                                    |                      |                                  |                      |
| State         | <ul> <li>Andaman &amp; Nico<br/>islands</li> <li>Andhra pradesh</li> </ul>                      | bar           | Name of<br>Training | Training<br>Provider<br>To | Training<br>Center<br>Address | Start Date | End Date   | Training In-<br>charge/Coordinator | Coordinator Email ID | Coordinator<br>Contact<br>Number | Prog<br>Dura<br>in D |
| Gujarat       | Arunachal prade                                                                                 | sh bad Te:    | at Test             | DCS Staff                  | Ahmedabad                     | 16-01-2024 | 17-01-2024 |                                    |                      |                                  |                      |
| Jammu and k   | a 🗹 Assam<br>🗹 Bihar                                                                            | а             | pt project          | Farmers                    | cccggg ggg<br>gggg            | 01-01-2024 | 06-01-2024 | anil adroja                        | amadroja@nddb.coop   |                                  |                      |
| Jammu and k   | a: Chandigarh                                                                                   |               | Just Testing        | Farmers                    | NDDB,Anand                    | 02-01-2024 | 04-01-2024 | Rutvik                             |                      |                                  |                      |
| Jammu and k   | a: 🗹 Dadra & Nagar h                                                                            | aveli -       | Just Testing        | Farmers                    | NDDB,Anand                    | 02-01-2024 | 04-01-2024 | Rutvik                             |                      |                                  |                      |
| Jammu and k   | ashmir JAMMU UNION                                                                              | Test          | Just Testing        | Farmers                    | NDDB,Anand                    | 02-01-2024 | 04-01-2024 | Rutvik                             |                      |                                  |                      |
| Jammu and k   | ashmir JAMMU UNION                                                                              | Test          | Just Testing        | Farmers                    | NDDB,Anand                    | 02-01-2024 | 04-01-2024 | Rutvik                             |                      |                                  |                      |
| Jammu and k   | ashmir JAMMU UNION                                                                              | Test          | Just Testing        | Farmers                    | NDDB,Anand                    | 02-01-2024 | 04-01-2024 | Rutvik                             |                      |                                  |                      |

# NPDD TRAINING MIS

To view the training report from the web portal, you can follow these steps:

- Access the Link: Go to <u>https://npddmis.nddb.coop/</u>.
- Login: Use your DAHD (Department of Animal Husbandry & Dairying) credentials to log in.
- **Navigate to Reports**:Once logged in, navigate to the **Training Report** tab.

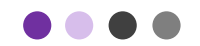

### THANK YOU

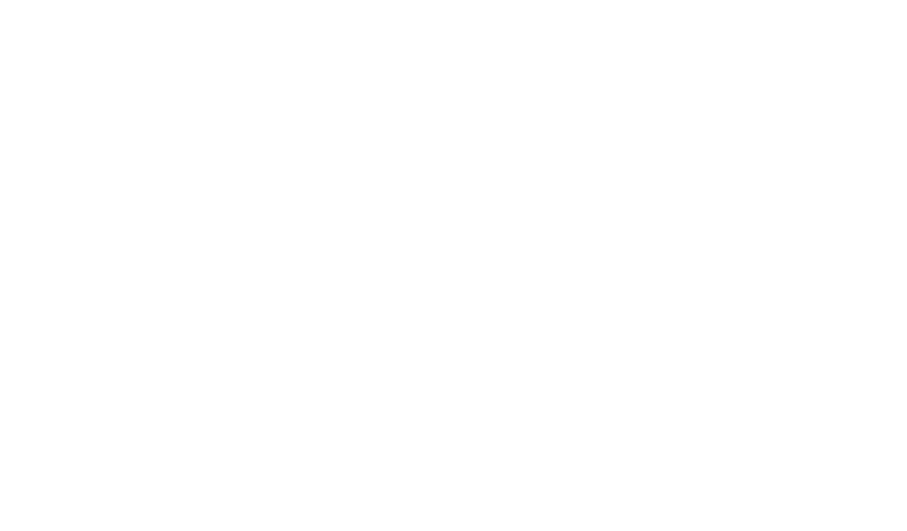